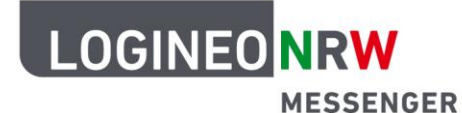

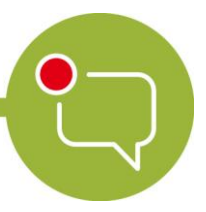

Messenger – Einfache und sichere Kommunikation in Schulen

## Anleitung für Schülerinnen und Schüler: Eine Videokonferenz für sich auf mobilen Endgeräten beenden (iOS und Android)

Wenn du eine Videokonferenz verlassen möchtest, klicke auf den Hörer-Button.

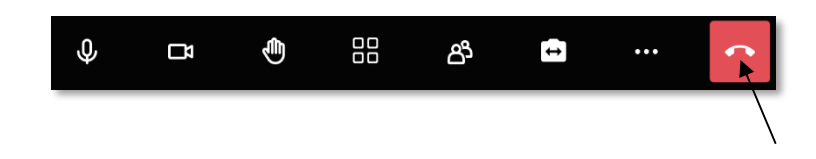

Hinweis: An dem grünen Kamera-Button kannst du erkennen, dass die Videokonferenz von deinem Lehrer oder deiner Lehrerin noch nicht geschlossen wurde.

Solltest du versehentlich die Konferenz für dich beendet haben, kannst du dieser erneut beitreten, solange der grüne Kamera-Button sichtbar ist.

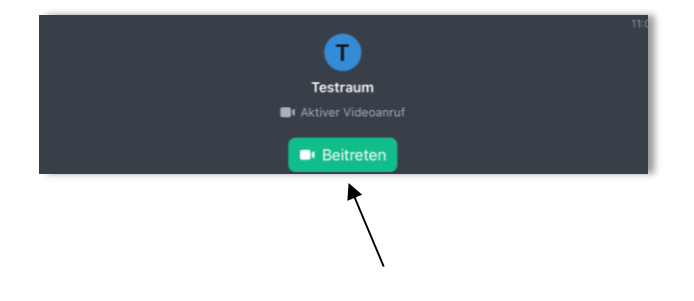

LOGINEO NRW ist ein Projekt des Ministeriums für Schule und Bildung des Landes Nordrhein-Westfalen.

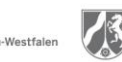

www.logineo.nrw.de

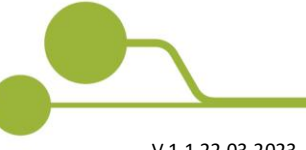

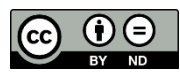

Herausgeber: Medienberatung NRW Dieses Dokument steht unter CC BY-ND 4.0 Lizenz.